### SchoolCity Help

## Logging in and Accessing Assessments

#### ► How to Log in to SchoolCity >> STAFF

Navigate to the Washoe School district website, washoeschools.net, then...

- 1. Click on the "**Departments**" tab and the "Assessment" department link.
- 2. Log in to SchoolCity...
  - a. Click the **SchoolCity Staff Login 1** link found under the Popular Links menu, **OR**
  - b. Click the SchoolCity 2 link within the Assessment menu, then the Staff Login 3 link.
- 3. Log in to SchoolCity by clicking the **SAML** button below the "Sign In".

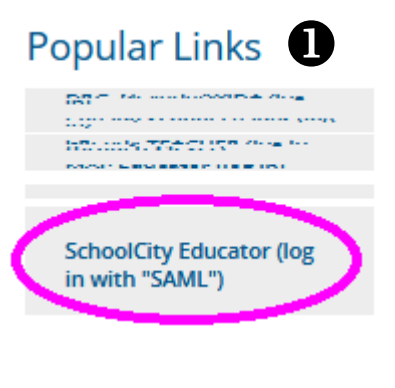

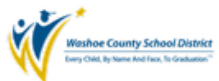

Washoe County School District

Forgot Password?

Username

Password

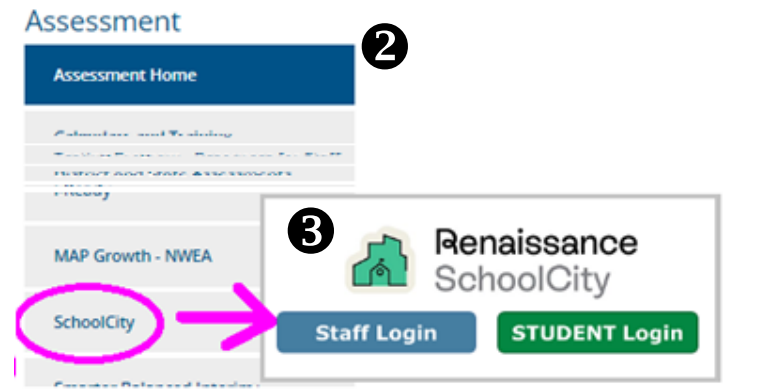

# NT Login

#### How to Find "District" Assessments

- Click the "caret" ① at the top of the window to show Launchpad options, then select
  Assessments ②.
- 2. Navigate to the **District 3** tab.
- 3. Locate the assigned assessment.

**TIP:** If there are many assessments listed, select the desired Collection or type a key word in the search box to help narrow the list.

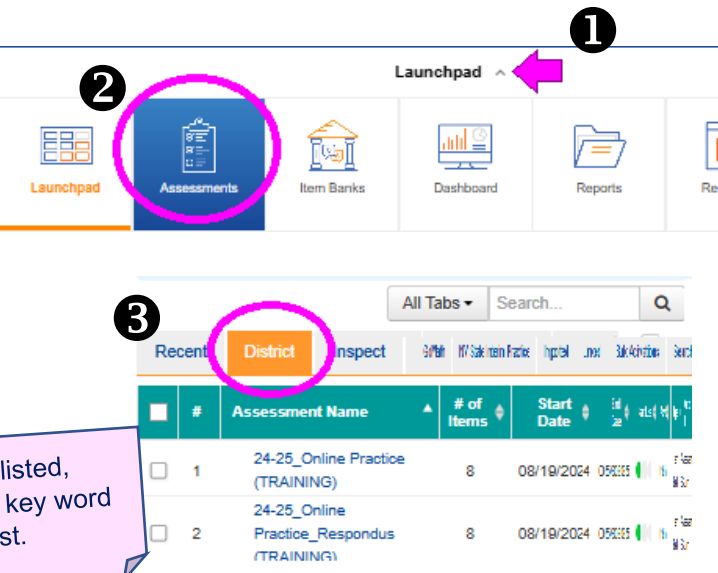

How to View Answer Keys and Assessment Resources for "nonsecure" assessments

|  |   |                           |                 |                 | <b>2</b>          |              |     |    |           |  |  |
|--|---|---------------------------|-----------------|-----------------|-------------------|--------------|-----|----|-----------|--|--|
|  | # | Assessment Name           | •               | # of<br>Items ≑ | a isan<br>Birtan  | (ist n (ist) |     |    | Functions |  |  |
|  | 1 | Optional-Alg.1_C/ A_01_2  | 22-23 *sy24.25  | 5               | 08 <b>06 30  </b> | 8853         | 0.8 | 89 |           |  |  |
|  | 2 | Optional-Alg.1_CMA_02_2   | 22-23 *sy24.25  | 5               | 08/28 30          | 8828         | •   | 89 |           |  |  |
|  | 0 | Optional Ala 1, OMA, 02 1 | 30 NO 400 00 00 | F               | noine an li       | 1000         | A . |    |           |  |  |

Blue text indicates a hyperlink. Click the assessment name **1** to view the assessment details and answer key.

Sample: Item Detail

| 3 <del>0</del> 33111         | ent ourni | iary .i      |                   |                    | <u></u>          |              |                     |                             |
|------------------------------|-----------|--------------|-------------------|--------------------|------------------|--------------|---------------------|-----------------------------|
| tem Detail Performance Level |           |              | e Level           |                    |                  |              |                     |                             |
|                              |           |              |                   |                    |                  |              |                     |                             |
| Item<br>#                    | Standard  | ltem<br>Type | Correct<br>Answer | Points<br>Possible | Item ID          | Passage Name | Difficulty<br>Level | рок                         |
| 1                            | -         | MC           | B                 | 1                  | ELA14_Gr1_L1b_01 | -            | Low                 | Level 1: Recall             |
| 2                            | -         | MR           | OD                | 1                  | ELA14_Gr1_L1b_02 | -            | Low                 | Level 1: Recall             |
| 3                            | -         | CR           | -                 | 4                  | ELA14_Gr1_L1b_03 | -            | Medium              | Level 2: Skill/Concept      |
| -4-                          | man       | CR           |                   | 4                  | ELA14 Gr1 L1b.04 |              | High                | Level 3: Strategic Thinking |

Click the documents folder **2** within the functions column to view and download related files (e.g., assessment document, answer key, scoring guide).

Sample: Documents (two ways to view)

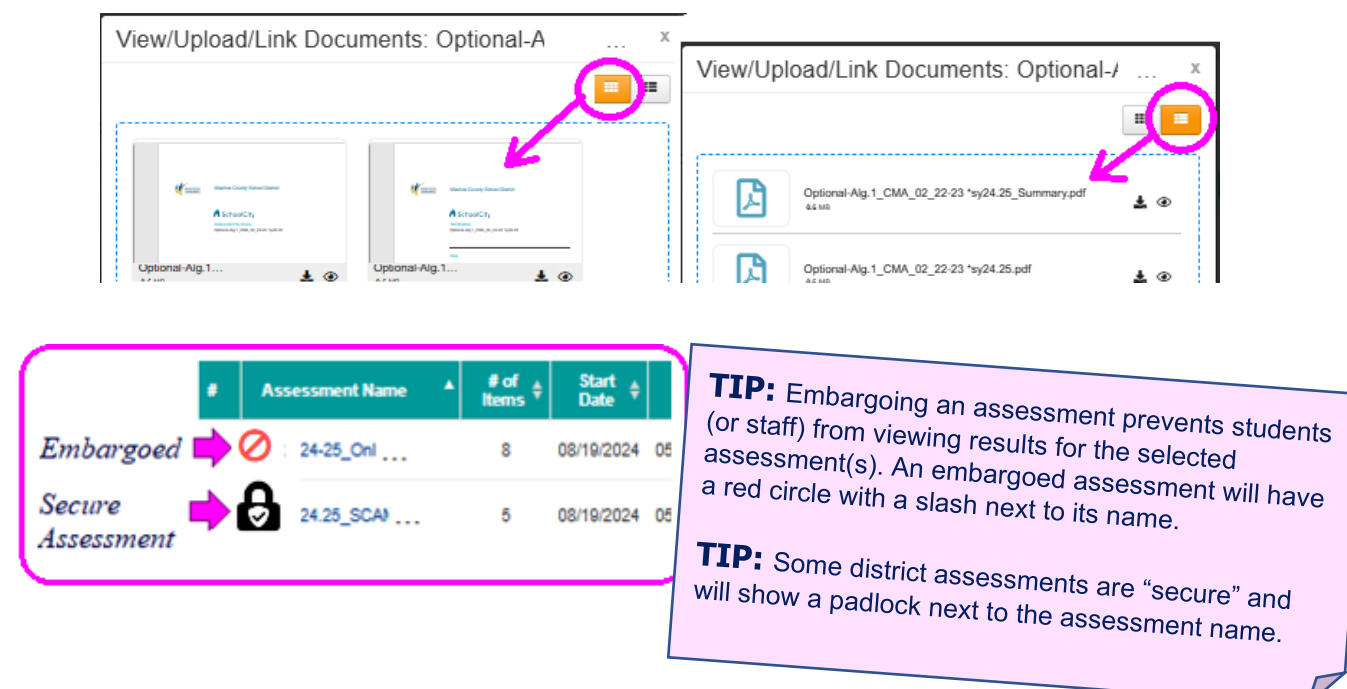